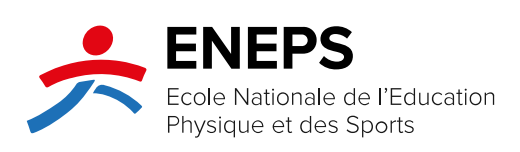

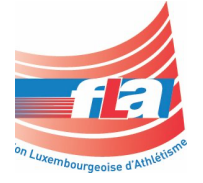

## **I-Run Clean - Instructions**

**Formation LUXQF-3 Athlétisme** 

Version 2022-2023

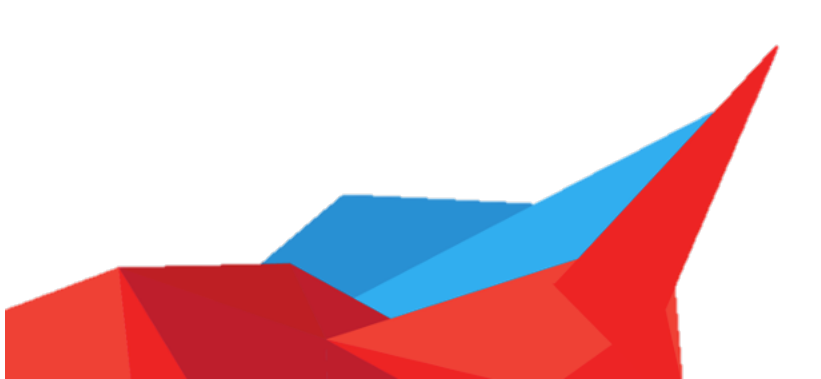

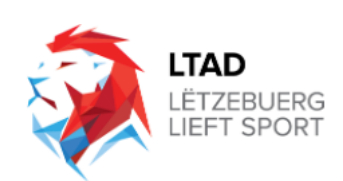

## 1 Instructions :

Étapes pour accéder le cours « I-Run Clean » de European Athletics :

- 1. Suivre le Lien suivant : <u>https://www.irunclean.org/selectlanguage</u>
- 2. Choisissez la langue préférée

|           | Select language | ;          |
|-----------|-----------------|------------|
| български | עברית           |            |
| Český     | Hrvatski        | Русский    |
|           | Magyar          |            |
| Ελληνικά  |                 | Shqiptar   |
| English   | ქართული         | Српски     |
| Español   |                 |            |
|           | Latviešu        |            |
|           | Polski          | Українська |
| Français  | Português       |            |
|           |                 |            |

3. Appuyez sur « Inscription » ou « Connexion » si vous avez déjà un compte «I-Run Clean »

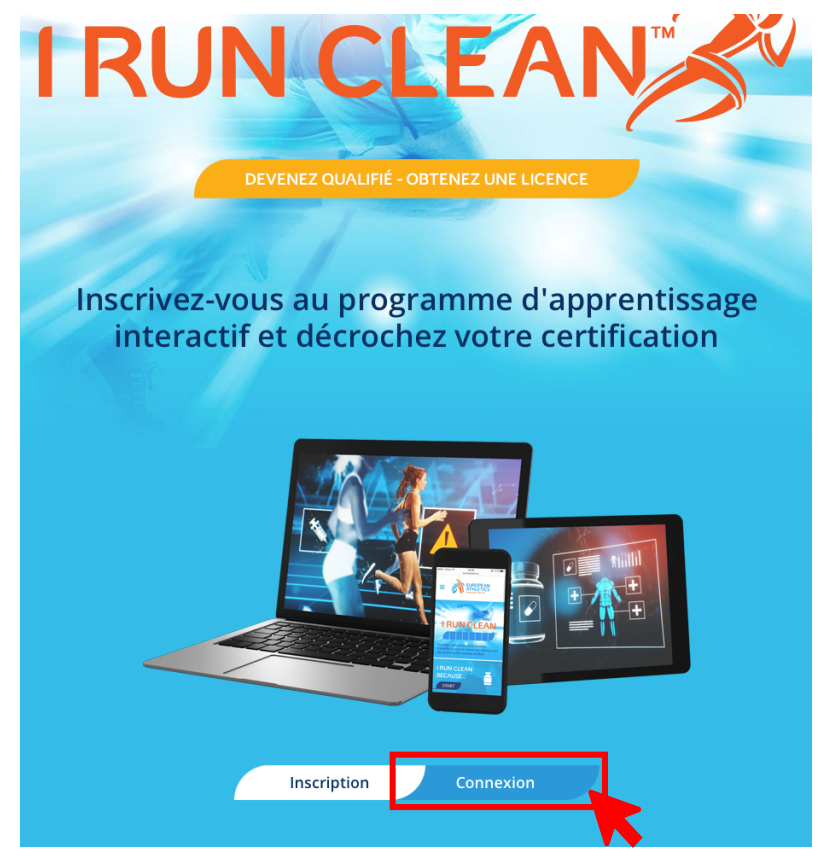

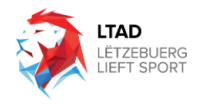

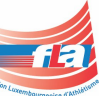

4. Complétez les coordonnés et choisissez « Inscription » :

| INSCRIPTION                                                                                        |                                                                                                    |  |
|----------------------------------------------------------------------------------------------------|----------------------------------------------------------------------------------------------------|--|
|                                                                                                    |                                                                                                    |  |
| Déjà inscrit(e) ?                                                                                  | Connexion                                                                                                    |  |
|                                                                                                    |                                                                                                    |  |
| Inscrivez-vous ic<br>Clean™. Vos ider<br>vous remettre le<br>licence dont vou<br>participer aux Cł | i au programme l Run<br>tifiants nous serviron<br>diplôme ainsi que la<br>s aurez besoin pour<br>nampionnats d'Europe |  |
| Prénom                                                                                             |                                                                                                    |  |
| Prénom                                                                                             |                                                                                                    |  |
| Nom                                                                                                |                                                                                                    |  |
| Nom                                                                                                |                                                                                                    |  |
| E-mail                                                                                             |                                                                                                    |  |
| E-mail                                                                                             |                                                                                                    |  |
| Catégorie                                                                                          |                                                                                                    |  |
| Catégorie                                                                                          |                                                                                                    |  |
| Discipline                                                                                         |                                                                                                    |  |
| Discipline                                                                                         |                                                                                                    |  |
| Pays                                                                                               |                                                                                                    |  |
| Pays                                                                                               |                                                                                                    |  |
|                                                                                                    |                                                                                                    |  |
|                                                                                                    | Inscription                                                                                                    |  |

5. Vérifiez votre adresse E-Mail :

Inscrivez-vous ici au programme I Run Clean<sup>™</sup>. Vos identifiants nous serviront à vous remettre le diplôme ainsi que la licence dont vous aurez besoin pour participer aux Championnats d'Europe.

Nous avons envoyé un code à l'adresse e-mail que vous avez saisie. Entrez le code dans le champ ci-dessous.

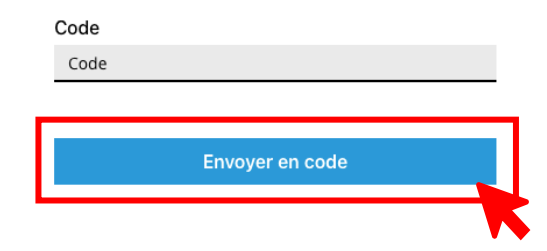

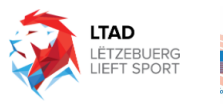

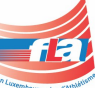

6. Complétez les modules pour obtenir le certificat

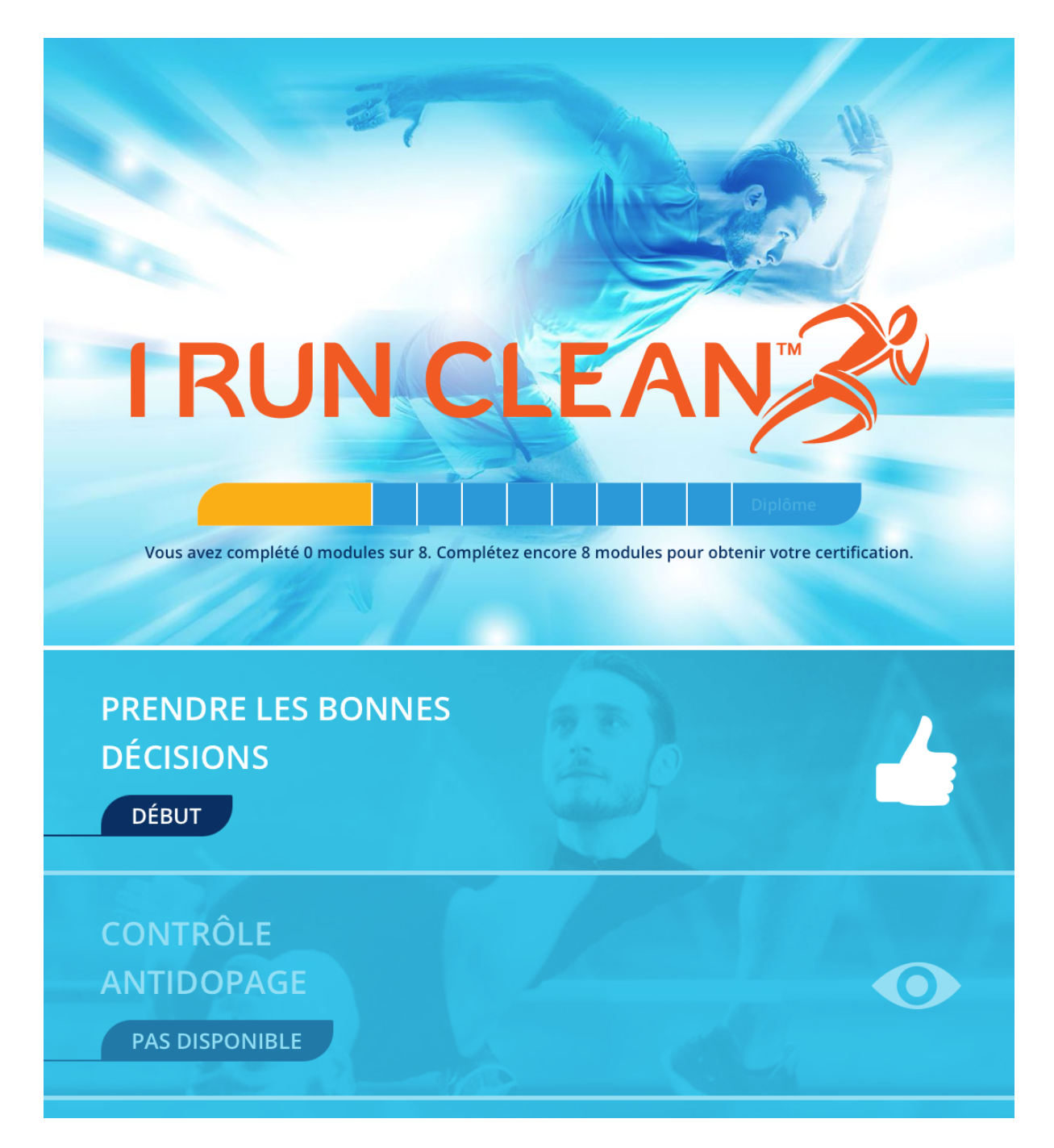

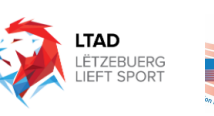

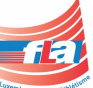

7. Obtenez le certificat et téléchargez-le sur Moodle en utilisant la fonction upload dans le module « I-Run Clean »

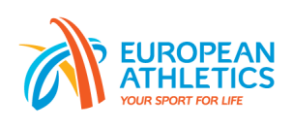

## CERTIFICATION OF COMPLETION I RUN CLEAN<sup>™</sup>

t

has completed basic anti-doping training.

The training is comprised of the following eight modules:

Making good decisions Doping control procedures Breaking the rules The WADA prohibited list Whereabouts Consequences for health Dietary supplements Therapeutic Use Exemptions

Date of completion

.....

Certification code

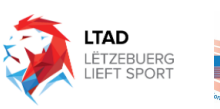

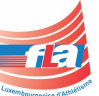